To All Active Local 02 Michigan Apprentices:

We have recently moved our apprenticeship training operations to the new Engage system. Effective immediately, you will need to use the new Engage system for recording and submitting your OJL and RI time. You can no longer access the old Apprentice Portal (<u>https://ojt.imtef.org</u>) to submit your time......all user accounts on the old system have been locked. Please do not create a new account in the old portal.

To access the new Engage system, browse to the following address: <u>https://engage.imtef.org</u>. You will be presented with the following login page.....

|                      | F       |
|----------------------|---------|
| Username (E-mail)*   |         |
|                      |         |
| Password/Passphrase* |         |
| Show Password        |         |
|                      |         |
| SIGN IN              |         |
| Remember Me Nee      | d help? |
|                      |         |

For each apprentice, your username is equal to the primary email address that you have on file with Local 02 Michigan. Your initial password will be the same password that you used to log into the old Apprentice Portal.

The first time that you log in, you will be prompted to set a new password. You will also be prompted to set three security questions and related answers.

Once you are fully logged in, you will land on the Engage "Wall". This page will display regularly updated announcements and news articles posted by the Local 02 Michigan staff:

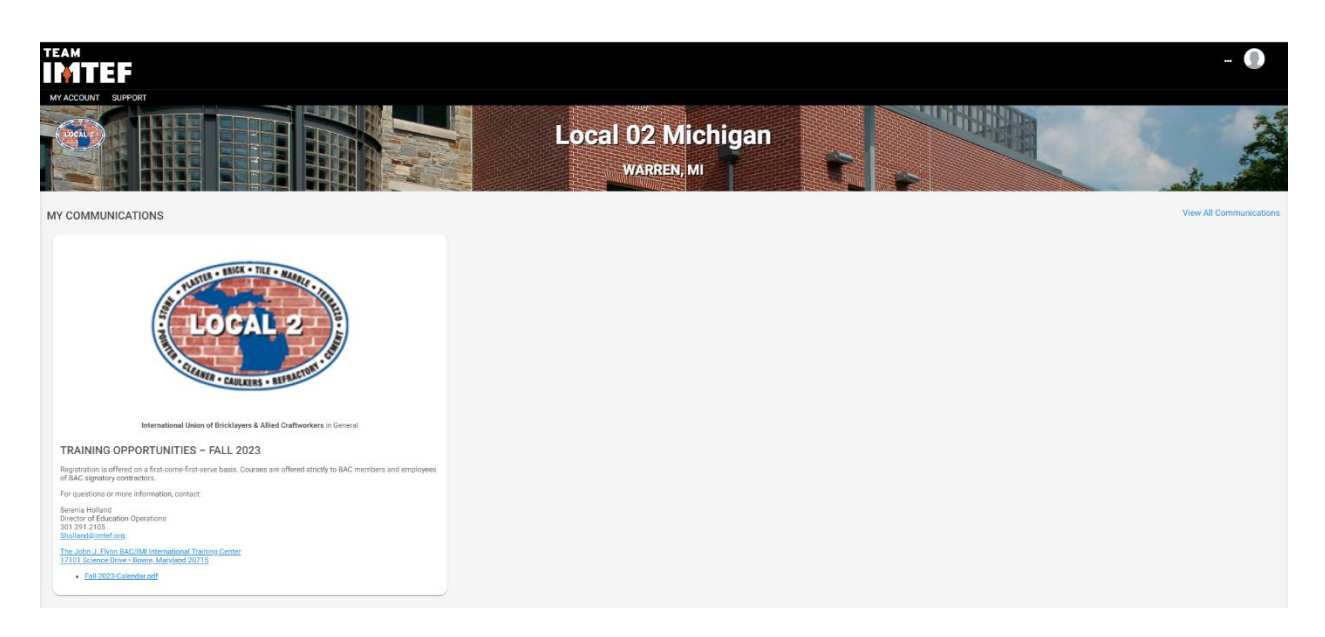

To record new time entries, click on "My Account" in the upper left-hand corner and choose "My Time" from the menu that appears:

| MY ACCOUNT SUPPORT  |             |
|---------------------|-------------|
| Tools               |             |
| III My Wall         |             |
| 🛔 My Profile        |             |
| S My Education      |             |
| 🕼 My Employment     |             |
| ð My Time           |             |
| A My Communications |             |
| D My Documents      | MARRIE - TO |
| 🖀 My Surveys        |             |
| ANTHE STATE         | 2           |

The new timecard entry window will appear. Choose the type of time you wish to enter (either OJL or RI) under "Facet Type" and choose the month the timecard is for under "Period".

Next, under "Add New Entry", choose "Entire Period" as the interval and choose your contractor from the "Employer" drop-down list. Enter your manager's name and enter the number of hours you wish to record under the "Hours" field. Finally, from the "Skill" drop-down list, choose the skillset to which the hours you are recording pertain to. Once done, click the "Add Entry" button

to record the entry. Engage will then add a new row to your pending timecard for the hours and skill that you specified.

| New Entry Waiting Approval Rejected Approve                                       | d                                          |                                          |                                              |                    |         |                  |                                  |                                   |         |                                            |
|-----------------------------------------------------------------------------------|--------------------------------------------|------------------------------------------|----------------------------------------------|--------------------|---------|------------------|----------------------------------|-----------------------------------|---------|--------------------------------------------|
| Select Entry Period to edit                                                       | -                                          |                                          |                                              |                    |         |                  |                                  |                                   |         |                                            |
| Program*                                                                          |                                            | Facet Type*                              |                                              |                    |         | Period*          |                                  |                                   |         |                                            |
| Apprenticeship - 02 Michigan - Bricklayer Program                                 | ~                                          | On the Job Learning (OJL                 |                                              |                    | ~       | June 2023        |                                  |                                   | ~       | There are 13 periods in Draft status.      |
| Add New Entry                                                                     |                                            |                                          |                                              |                    |         | -                |                                  |                                   | a       |                                            |
| All time is recorded in hours, down to quarter hour increment                     | ts. For example, 1 hour and 15             | minutes is recorded as 1.25 ho           | urs. All time entered will be rou            | inded accordingly. |         | June 2023        |                                  |                                   | ^       |                                            |
| Period Interval                                                                   | Employer"                                  | ~                                        | Manager                                      |                    |         | May 2023         |                                  |                                   | 12      | + Add Entry                                |
|                                                                                   |                                            |                                          |                                              |                    |         | April 2023       |                                  |                                   |         |                                            |
|                                                                                   |                                            |                                          |                                              |                    |         | March 2023       | 13                               |                                   |         |                                            |
|                                                                                   |                                            |                                          |                                              |                    |         | January 2023     | 3                                |                                   |         |                                            |
|                                                                                   |                                            |                                          |                                              |                    |         | December 20      | )22                              |                                   |         |                                            |
|                                                                                   |                                            |                                          |                                              |                    |         | Mauamhar 97      | 100                              |                                   | v       |                                            |
|                                                                                   |                                            |                                          |                                              |                    |         |                  |                                  |                                   |         |                                            |
|                                                                                   |                                            |                                          |                                              |                    |         |                  |                                  |                                   |         |                                            |
|                                                                                   |                                            |                                          |                                              |                    |         |                  |                                  |                                   |         |                                            |
|                                                                                   |                                            |                                          |                                              |                    |         |                  |                                  |                                   |         |                                            |
|                                                                                   | _                                          |                                          |                                              |                    |         |                  |                                  |                                   |         |                                            |
| New Entry Waiting Approval Rejected Approve                                       | b                                          |                                          |                                              |                    |         |                  |                                  |                                   |         |                                            |
| Select Entry Period to edit                                                       |                                            |                                          |                                              |                    |         |                  |                                  |                                   |         |                                            |
| Program*                                                                          |                                            | Facet Type*                              |                                              |                    |         | Period*          |                                  |                                   |         |                                            |
| Apprenticeship - 02 Michigan - Bricklayer Program                                 | ~                                          | On the Job Learning (OJL)                |                                              |                    | ~       | June 2023        |                                  |                                   | ~       | There are 13 periods in Draft status.      |
| Add New Entry                                                                     |                                            |                                          |                                              |                    |         |                  |                                  |                                   |         |                                            |
| All time is recorded in hours, down to quarter hour increment<br>Period Interval* | s. For example, 1 hour and 15<br>Employer* | minutes is recorded as 1.25 ho           | urs. All time entered will be rou<br>Manager | nded accordingly.  |         | Hours*           |                                  | Skill*                            |         |                                            |
| Entire Period 🗸                                                                   | DAVENPORT MASONRY,                         | INC. 🗸                                   | Joe Smith                                    |                    |         | 30               |                                  |                                   |         | ✓ + Add Entry                              |
|                                                                                   |                                            |                                          |                                              |                    | _       |                  |                                  |                                   |         | Q                                          |
|                                                                                   |                                            |                                          |                                              |                    |         |                  |                                  | DIUCK WILL LEVEL                  |         | ^                                          |
|                                                                                   |                                            |                                          |                                              |                    |         |                  |                                  | Brick to Line<br>Brick with Level |         |                                            |
|                                                                                   |                                            |                                          |                                              |                    |         |                  |                                  | Building Arches, Colu             | mns, Pi | ers, and Corners                           |
|                                                                                   |                                            |                                          |                                              |                    |         |                  |                                  | Building Fireplaces a             | nd Chim | neys                                       |
|                                                                                   |                                            |                                          |                                              |                    |         |                  |                                  | Building Footings and             | Found   | ations<br>Bubbles Down of Meconsu Surfaces |
|                                                                                   |                                            |                                          |                                              |                    |         |                  |                                  | Cutting Masonry Unit              | s s     | Rubbing bown of Masoning Surfaces          |
|                                                                                   |                                            |                                          |                                              |                    |         |                  |                                  |                                   |         | ~                                          |
|                                                                                   |                                            |                                          |                                              |                    |         |                  |                                  |                                   |         |                                            |
|                                                                                   |                                            |                                          |                                              |                    |         |                  |                                  |                                   |         |                                            |
|                                                                                   |                                            |                                          |                                              |                    |         |                  |                                  |                                   |         |                                            |
| New Entry Waiting Approval Rejected Approved                                      |                                            |                                          |                                              |                    |         |                  |                                  |                                   |         | Submit for Raise Collapse All Expand All   |
| Select Entry Period to edit                                                       |                                            |                                          |                                              |                    |         |                  |                                  |                                   |         |                                            |
| Program*                                                                          | Facet Type*                                |                                          |                                              | Period*            |         |                  | There are 1                      | 2 naziozie in Droft statue        |         |                                            |
| Apprenticeship - 02 Michigan - Bricklayer Program                                 | ✓ On the Job Le                            | arning (OIL)                             | ~                                            | June 2023          |         |                  | <ul> <li>Intere dre 1</li> </ul> | o periodo in prantosas05.         |         |                                            |
| All time is recorded in hours, down to quarter hour increments. For examp         | ole, 1 hour and 15 minutes is recorde      | d as 1.25 hours. All time entered will t | e rounded accordingly.                       |                    |         |                  |                                  |                                   |         |                                            |
| Period Interval Employer                                                          | ORT MASONRY INC.                           | Manager                                  |                                              | Hours"<br>30       | Skill*  | ng Fireplacer an | d Chimneys                       | ✓ + Add                           | Entry   |                                            |
|                                                                                   |                                            |                                          |                                              |                    |         |                  |                                  |                                   |         |                                            |
| ✓ Uncategorized - 1,882 Recorded Hours and 398.5 Approved Hours                   | of 6,000 Hours (Recommended)               |                                          |                                              |                    |         |                  |                                  |                                   |         |                                            |
|                                                                                   |                                            |                                          |                                              |                    |         |                  |                                  |                                   |         |                                            |
| Building Fireplaces and Chimneys                                                  |                                            |                                          |                                              |                    |         |                  |                                  |                                   |         |                                            |
| Program'                                                                          | Period Interv                              | al"                                      | Employer*                                    |                    | Manager |                  |                                  | Hours"                            |         |                                            |
| Apprenticeship - 02 Michigan - Bricklayer Program                                 | <ul> <li>✓ Entire Period</li> </ul>        | bd                                       | V DAVENPORT MASONRY                          | , INC. 🗸           | Joe Sn  | nith             |                                  | 30                                |         | 8 0                                        |
|                                                                                   |                                            |                                          |                                              |                    |         |                  |                                  |                                   |         |                                            |
|                                                                                   |                                            |                                          |                                              |                    |         |                  |                                  |                                   |         | Submit 30 hours for approval               |
|                                                                                   |                                            |                                          |                                              |                    |         |                  |                                  |                                   |         |                                            |

To add additional activities to the timecard, simply go back up to "Add New Entry" and specify the time and information for the additional skill you wish to add. Once done, click the "Add Entry" button to add the new row to the pending timecard.

You can edit any of the existing entries on your timecard. For example, if you need to change the number of hours you entered for a skill, simply enter the updated figure in the "Hours" field. Make sure to click the "Save" icon to the right of row you edited to commit the change you made. If you find that you need to remove any entries that you previous made on the timecard, simply click the "Delete" icon on the far right-hand side of the row you wish to remove.

Once you are done adding all of the entries for your timecard, you can submit it for approval by clicking the "Submit for Approval" button in the lower right-hand corner. Once you have submitted a timecard for approval, you can no longer make any changes to it.

| lew Entry Waiting Approval Rejected Approved                                |                       |                                 |           |                    |           |                        |                                       | Submit for Raise Collapse All Expand |
|-----------------------------------------------------------------------------|-----------------------|---------------------------------|-----------|--------------------|-----------|------------------------|---------------------------------------|--------------------------------------|
| lect Entry Period to edit                                                   |                       |                                 |           |                    |           |                        |                                       |                                      |
| gram*                                                                       |                       | Facet Type*                     |           |                    | Period"   |                        |                                       |                                      |
| prenticeship - 02 Michigan - Bricklayer Program                             | ~                     | On the Job Learning (OJL)       | )         | ~                  | June 2023 | ~                      | There are 13 periods in Draft status. |                                      |
| id New Entry                                                                |                       |                                 |           |                    |           |                        |                                       |                                      |
| ime is recorded in nours, down to quarter nour increments.<br>iod Interval* | Employer*             | ninutes is recorded as 1.25 hol | Manager   | ed accordingly.    | Hours'    | Skill                  | · · · · · · · · · · · · · · · · · · · |                                      |
| atire Period 🗸                                                              | DAVENPORT MASONRY, IP | NC. ~                           | Joe Smith |                    | 25        | [Unallocated Hours]    | ✓ + Add Entry                         |                                      |
|                                                                             |                       |                                 |           |                    |           |                        |                                       |                                      |
| Building Fireplaces and Chimneys                                            |                       | Daried Internet                 |           | Freedoment         |           |                        |                                       |                                      |
| Program                                                                     |                       | Period Interval                 |           | Employer           |           | Manager<br>In a Carabb | nours                                 |                                      |
| Apprenticeship - 02 Michigan - Briddayer Program                            | 1 V                   | Entire Period                   | ~         | DAVENPORT MASONRY, | INC. V    | Joe Smith              | 30                                    |                                      |
| [Unallocated Hours]                                                         |                       |                                 |           |                    |           |                        |                                       |                                      |
| Program*                                                                    |                       | Period Interval*                |           | Employer*          |           | Manager                | Hours*                                | <b></b>                              |
| Apprenticeship - 02 Michigan - Bricklayer Program                           | i v                   | Entire Period                   | ~         | DAVENPORT MASONRY, | inc. 🗸    | Joe Smith              | 25                                    | 8 8                                  |
|                                                                             |                       |                                 |           |                    |           |                        |                                       |                                      |
|                                                                             |                       |                                 |           |                    |           |                        |                                       |                                      |
|                                                                             |                       |                                 |           |                    |           |                        |                                       | Submit 55 hours for approv           |
|                                                                             |                       |                                 |           |                    |           |                        |                                       |                                      |

You can view all timecards that you have submitted for approval via the "Waiting Approval" button at the top of the timecard window.

The "Rejected" button will list any timecards that you submitted that were not approved by the training staff. The "Approved" button will list all of your submitted timecards that have been approved by the training staff.

If you should have any issues at all with submitting your timecards via the new Engage system, please contact the Local 02 Michigan training staff for further assistance.

Thanks!

Local 02 Michigan Apprenticeship Training Program